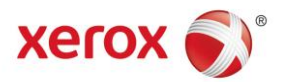

## CMS Client Smart Meetings User Guide & FAQ's AstraZeneca UK

Version 7 (24/04/2017)

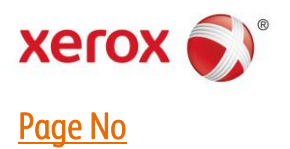

### <u>Task</u>

| Introduction4                 |
|-------------------------------|
| Client Portal Login           |
| Welcome Screen                |
| Client Portal5                |
| My Account5                   |
| Order History                 |
| Personal Information          |
| Place an Order7               |
| Meeting Contacts              |
| Selecting a Template          |
| Meeting Agenda9               |
| Upload Recipient List         |
| Filtering information         |
| Order Summary11               |
| PDF Proof                     |
| Shopping Cart                 |
| Submitting your Order         |
| Order Confirmation13          |
| Homepage                      |
| Order Status                  |
| Downloads15                   |
| Editable Agenda / Certificate |

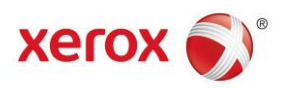

| 1.  | How many agenda items can I add to my invites?17                             |
|-----|------------------------------------------------------------------------------|
| 2.  | Is there a character limitation on meeting title?17                          |
| 3.  | Is there a character limitation on 'title of session' and 'Speaker details'? |
| 4.  | How do I get the latest template to upload my data?                          |
| 5.  | Are there limits on the number of records I can upload?17                    |
| 6.  | Can I change or amend my list once uploaded?17                               |
| 7.  | The system has rejected my list, what do I do?                               |
| 8.  | I notice an error on my on-screen proof, can I change it?                    |
| 9.  | Will I lose my data if I go back and amend?17                                |
| 10. | I have been side-tracked by a call, do I need to start again?                |
| 11. | I've submitted my order, and need to change something, what can I do?        |
| 12. | How does the response collection work?                                       |
| 13. | Does the system hold the mailing and response data for all historic jobs?    |
| 14. | Can I add a speaker biography to the invite?                                 |

#### Introduction

Smart Meeting is used for portable capability to set up meetings with health care professionals in the field. This will enable them to arrange meetings and add templates. Client Portal Login

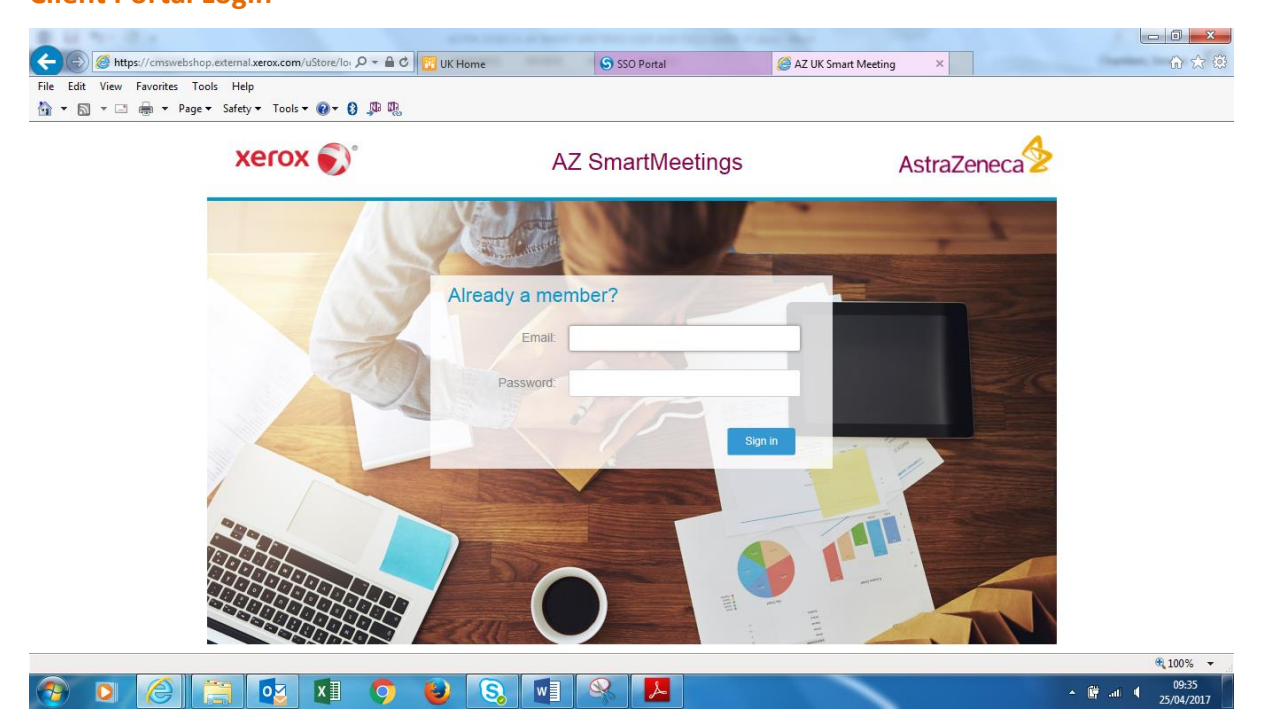

Using the following URL https://cms.services.xerox.com/azukmc/ will provide access to the portal.

Enter your Login Credentials supplied and click 'Submit' to enter the platform.

#### **Welcome Screen**

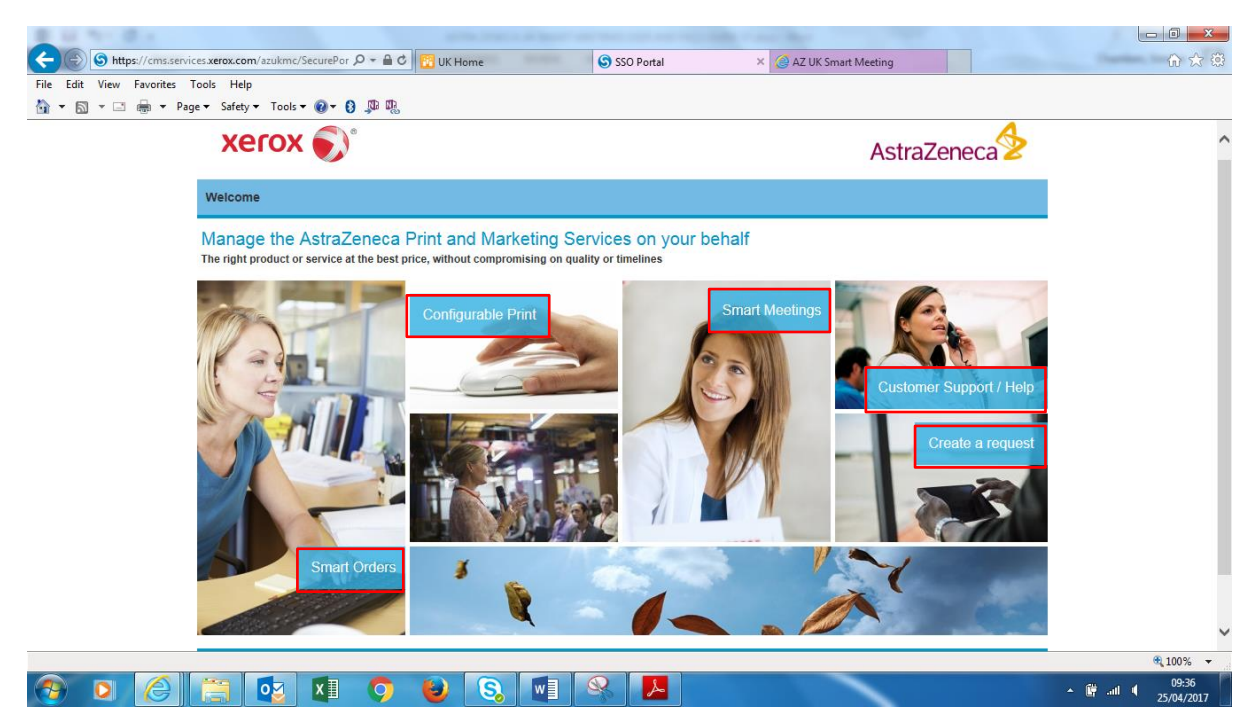

The 'Client Homepage' allows access to 'Smart Orders' > 'Configurable Print' > 'Smart Meetings' > 'Customer Support / Help' > 'Create a Request'.

Click on 'Smart Meetings' to start the Smart Meetings process.

**NB:** This guide will cover the Smart Meetings process. For '**Non Standard**' ordering or '**Smart Orders'**, please refer to the relevant '**User Guides**'.

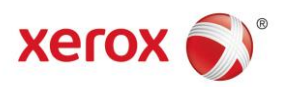

#### **Client Portal**

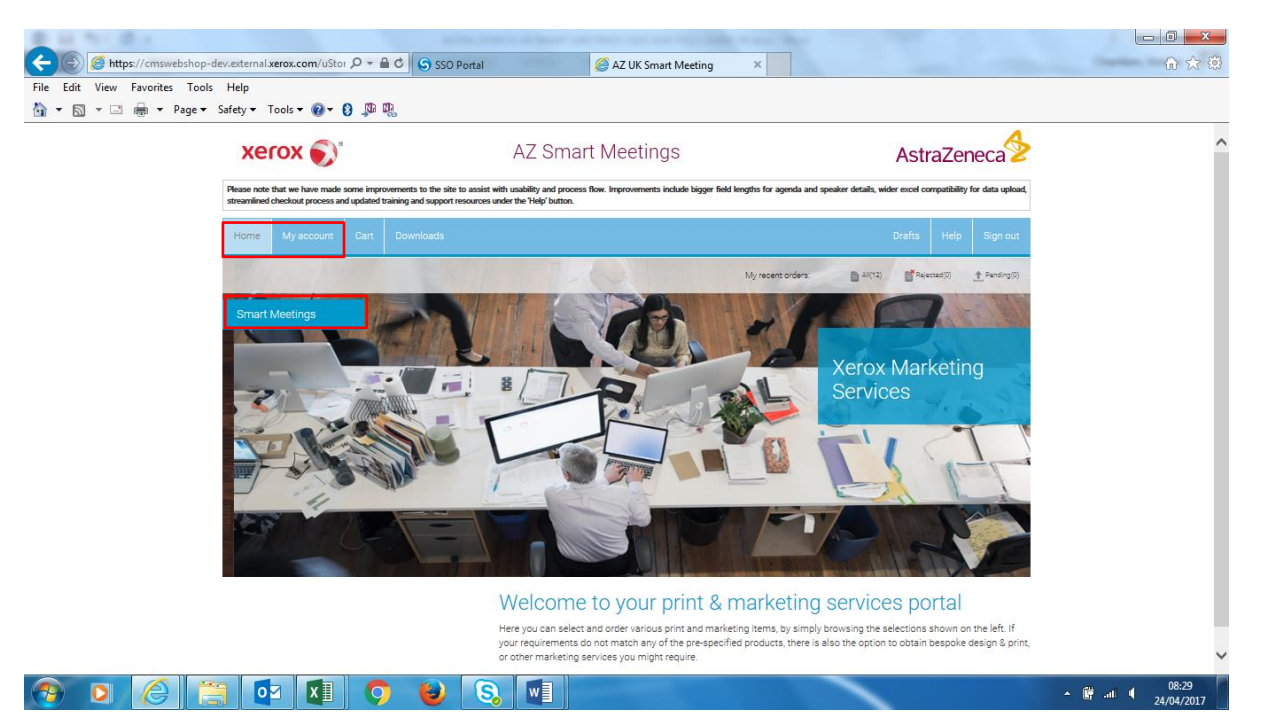

The Client Portal is loaded providing access to 'Smart Meetings' indicated at the top left of the screen.

#### **My Account**

| xerox 🔊                                                                                      | AZ Smart Meetings                                                                      | AstraZeneca          |
|----------------------------------------------------------------------------------------------|----------------------------------------------------------------------------------------|----------------------|
| Home My account Cart Downlo                                                                  | pads                                                                                   | Drafts Help Sign out |
|                                                                                              |                                                                                        |                      |
| Order History                                                                                | , eau your personal information, and set your default oilling and shipping information |                      |
| Review your past or pending orders.                                                          |                                                                                        |                      |
| Personal information                                                                         |                                                                                        |                      |
| Personal information<br>Update your personal details.<br>Addresses                           |                                                                                        |                      |
| Personal information<br>Update your personal details.<br>Addresses<br>Manage your addresses. |                                                                                        |                      |
| Personal information<br>Update your personal details.<br>Addresses<br>Manage your addresses. |                                                                                        |                      |
| Personal information<br>Update your personal details.<br>Addresses<br>Manage your addresses. |                                                                                        |                      |
| Personal information<br>Update your personal details.<br>Addresses<br>Manage your addresses. |                                                                                        |                      |
| Personal information<br>Update your personal details.<br>Addresses<br>Manage your addresses. |                                                                                        |                      |

My Account provides access to the following options > 'Order history' > 'Personal Information' > 'Addresses'.

**'Cart'** shows any saved orders that are stored in your shopping trolley. **'Downloads'** allows the user to download **editable templates** for agendas and certificates for local print. **'Drafts'** display any stored orders that have not yet been submitted. **'Help'** provides access to the User Guides and **'Sign out'** will sign you out of your session.

#### **Order History**

**Searching Orders** 

| E SS                                                                               | O Portal   | Order history - AZ UK Smart ×                         |             |              |                   | - □ ×<br>೧ ☆ ©                  |
|------------------------------------------------------------------------------------|------------|-------------------------------------------------------|-------------|--------------|-------------------|---------------------------------|
| File Edit View Favorites Tools Help<br>🏠 🕶 🔊 🐨 🖃 🖶 Page 🕶 Safety 🕶 Tools 🕶 🔞 🕶 🚯 💭 |            |                                                       |             |              |                   |                                 |
| xerox 🔊°                                                                           | AZ Smart N | leetings                                              |             | Ast          | raZeneca          | ^                               |
| Home My account Cart Downloads                                                     |            |                                                       |             | Drafts       | Help Sign out     |                                 |
|                                                                                    |            |                                                       |             |              |                   |                                 |
| Order ID: 2401011                                                                  | ₽ View     | r All orders<br>Rejected Orders<br>Orders in progress |             |              |                   |                                 |
| Order List                                                                         |            |                                                       |             | Cle          | ar search results |                                 |
| Order# Order date Meeting title                                                    |            | Total amount                                          | Status      |              |                   |                                 |
| 3212011 24/04/2017 Training Update                                                 |            | £ 35.82 GBP                                           | In progress | Show receipt | Show proof        |                                 |
| 1381011 24/04/2017 Nebuliser                                                       |            | £ 35.82 GBP                                           | In progress | Show receipt | Show proof        |                                 |
| 2401011 24/04/2017 Nebuliser Overview                                              |            | £ 39 GBP                                              | In progress | Show receipt | Show proof        |                                 |
| Back                                                                               |            |                                                       |             |              |                   | v                               |
| 🕙 o 🙆 🚞 🗗 💵 📀 😜                                                                    | S. 🚺 📕     |                                                       | 1           |              | × ∰ at 4          | € 100% →<br>16:22<br>24/04/2017 |

**'Order History'** provides information on orders previously placed. This can be filtered to show > **'All orders'** > **'Rejected orders'** > **'Orders in progress'**.

| xerox 🔊                                | AZ            | Smart Meetings |                    | Astr           | aZeneca          |
|----------------------------------------|---------------|----------------|--------------------|----------------|------------------|
| Home My account Cart                   | Downloads     |                |                    | Drafts         | Help Sign out    |
|                                        |               |                |                    |                |                  |
| Order ID: 1381011                      | Ø             | View: All orde | rs                 |                |                  |
| Order List                             |               |                |                    | Clea           | r search results |
| Order# Order date 1 1381011 24/04/2017 | Meeting title | To             | stal amount Status | s Show receipt | Show proof       |
| Back                                   |               |                |                    |                |                  |
|                                        |               |                |                    |                |                  |

Searches can also be carried out by entering the '**Order ID**' and selecting the '**Search'** option. The search results will be displayed showing the status of the order and providing links to the receipt and proof.

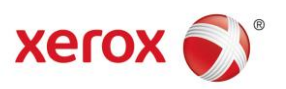

#### **Personal Information**

| 8 8 N K                                                                 |                           |                               |               |          |
|-------------------------------------------------------------------------|---------------------------|-------------------------------|---------------|----------|
| 🗲 💿 🖉 https://cmswebshop.external.xerox.com/uStore/Až 🔎 👻 🛍 🕈 📴 UK Home | SSO Portal                | Personal Info - AZ UK Smart × |               | 6 🕁 🛱    |
| File Edit View Favorites Tools Help                                     |                           |                               |               |          |
| 🏠 🔻 🖾 🔻 🖃 🗣 Page 🕶 Safety 🕶 Tools 🕶 🚱 🖝 🚱 🜉                             |                           |                               |               |          |
| xerox 🄊                                                                 | AZ Smart Meetings         | Astr                          | aZeneca 쭏     | ^        |
| Home My account Cart Downloads                                          |                           | Drafts                        | Help Sign out |          |
|                                                                         |                           |                               |               |          |
|                                                                         | Personal Information      |                               |               |          |
|                                                                         |                           |                               |               |          |
| Email Address *                                                         | Simone.Chambers@xerox.com |                               |               |          |
| First Name *                                                            | Simone                    |                               |               |          |
| Last Name                                                               | Chambers                  |                               |               |          |
| Phone Number                                                            | 01132724622               |                               |               |          |
| Mobile Number(only AZ No.)                                              | 07768907811               | ×                             |               |          |
| Fax Number                                                              |                           |                               |               |          |
| Job Title                                                               | Technical Trainer         |                               |               |          |
| Back                                                                    |                           |                               | Save          | ~        |
|                                                                         |                           |                               |               | eq 89% → |
|                                                                         |                           |                               | A 🕅 .         | 1        |

Updating the personal information can be used to customise your profile adding your email address and contact details, which will then populate any orders or meetings created with your details.

**'Personal Information'** is accessed by selecting **'Smart Meeting'** > **'My Account'** > **'Personal Information'**. When details have been added select **'Save'** to confirm. Select **'Home**' to return to the Client Portal.

#### **Place an Order**

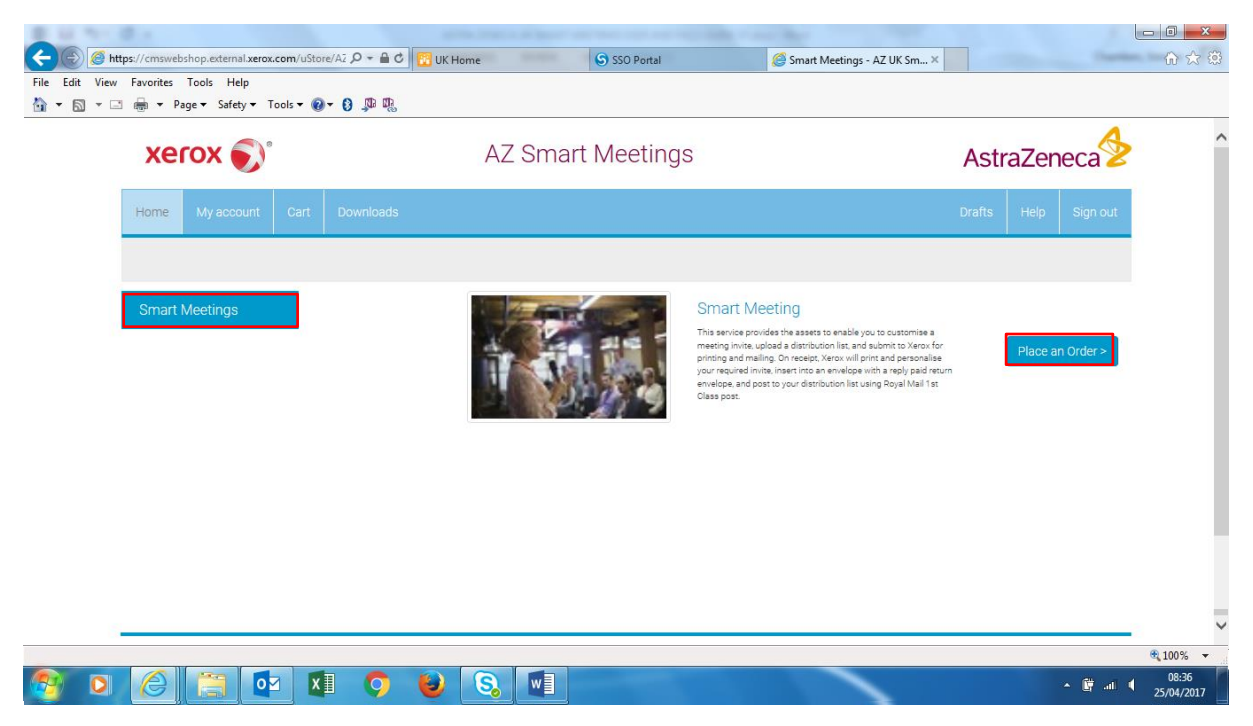

To arrange a meeting select 'Place an Order', this will begin the process of creating a meeting invite.

#### **Meeting Contacts**

| xerox 🔊              | AZ Smart Meet             | tings              | AstraZeneca          |
|----------------------|---------------------------|--------------------|----------------------|
| Home My account Cart | Downloads                 |                    | Drafts Help Sign out |
|                      |                           |                    |                      |
| Meeting Contacts     | Contact1 *                | Contact2           |                      |
| Contact Name*        | Simone Chambers           | Mr Andrew Branning |                      |
| Phone Number*        | 01132724622               | 01132725532        |                      |
| Email Address*       | Simone.Chambers@xerox.com |                    |                      |
| Job Title*           | Technical Trainer         | Consultant         |                      |
| Meeting Detials      |                           |                    |                      |
| Meeting Title*       | Nebuliser Overview        |                    |                      |
|                      |                           |                    |                      |

'Place an Order' leads onto the following 'Meeting Contacts' where details of the meeting can be added. 'Contact Name' will be populated with the details supplied in Personal Information. 'Contact 2' is if you have a secondary contact running the meeting.

The '**Meeting Date**' and '**Meeting Timing'** option can be selected using the calendar and time options at the right.

All mandatory fields are indicated by a red asterisk.

| A titps://cmswebshop.external.xerox.com/uStore/Až P + | 🔒 Č 🌈 Smart Meeting - AZ UK Sm.,, 🗙                                                                                                    |               | ] <mark></mark> ×<br>} ☆ ∰ |
|-------------------------------------------------------|----------------------------------------------------------------------------------------------------|---------------|----------------------------|
| File Edit View Favorites Tools Help                   |                                                                                                    |               |                            |
| 🏠 👻 🔝 👻 🖶 👻 Page 🕶 Safety 🕶 Tools 🕶 🔞 🖉               | <b>B</b> 2                                                                                                    |               |                            |
| weeting bate                                          | 27/04/2017 IIII Clear                                                                                                    | 1             | ~                          |
| Meeting Timing*                                       | 19:00 this, inite, inite, init |               |                            |
| Meeting Venue*                                        | Bath Spa University ×                                                                                                    |               |                            |
| Meeting Address1*                                     | 6 Somerset Place                                                                                                    |               |                            |
| Meeting Address2                                      | Bath                                                                                                    |               |                            |
| Meeting Address3                                      |                                                                                                    |               |                            |
| Meeting Country                                       |                                                                                                    |               |                            |
| Meeting Zip                                           | BA1 5SF                                                                                                    |               |                            |
| Number of Places*                                     | 74                                                                                                    |               |                            |
| Education Hours*                                      | 2                                                                                                    |               |                            |
| "Indicates a required field                           |                                                                                                    | J             |                            |
| Back                                                  |                                                                                                    | Next          | ~                          |
| 📀 🖸 🏉 📋 🚺 🔇                                           | ) 🕹 🔇 🖬 🔍                                                                                                    | ▲ ∰ .at ♥ _10 | .0:17<br>04/2017           |

#### Meeting Venue

'Meeting Venue' has a selection of addresses available from pre-loaded data. The Venue can be selected from those available, or alternatively a new Venue may be added by adding the details in the supplied fields and this will be retained for future meetings.

**'Number of Places'** refers to the number of attendees expected at the meeting, the minimum for the data is 25. **'Education Hours'** refers to the length of the meeting and is what the certificate is generated against. Select **'Next'** to continue.

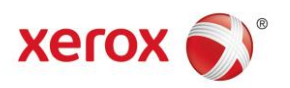

#### **Selecting a Template**

| C C Attps://cmswebshop.external.xerox.com                                                                                                    | /ustore/A2 /D + 🗎 C 🧭 Smart Meeting - AZ UK Sm × |          | - □ -×                                   |
|----------------------------------------------------------------------------------------------------|--------------------------------------------------|----------|------------------------------------------|
| File     Edit     View     Favorites     Tools     Help <sup>™</sup> <sup>™</sup> <sup></sup> | • ֎• 6) \$P \$P \$P                              |          |                                          |
| xerox 🔊°                                                                                                    | AZ Smart Meetings                                | AstraZer | neca😒 î                                  |
| Home My account C                                                                                                    |                                                  |          | Sign out                                 |
|                                                                                                    |                                                  |          |                                          |
| Template*                                                                                                    | AL<br>I I I I I I I I I I I I I I I I I I I      |          |                                          |
| Back                                                                                                    |                                                  |          | Next                                     |
| 📀 o 🧭 🚞                                                                                                    | 🗱 📀 🧕 🕄 🖬 😣                                      |          | ▲ (i) 10:22<br>▲ (i) 10:22<br>24/04/2017 |

The template for the Agenda can now be selected from the options '**DNA**' or '**Petal**'. The number of pages can be specified by selecting from the '**Page'** option either **4**, **6**, **or 8**, select '**Next'** to continue.

**NB:** The 6pp and 8pp template provide a return coupon and envelope for recipient response via Royal Mail, this is managed by Xerox in Leeds. Responses can also be made via phone or email. Responses to 4pp invites are by phone or email only.

| ← ⊕ Ø https://cms      | swebshop.extern | nal.xerox.com/ustore/AZ 🔎 👻 🖨 🖒 | Grant Meeting - Az | Z UK Sm ×          | · · · · · |                     | -             | - □ ×               |
|------------------------|-----------------|---------------------------------|--------------------|--------------------|-----------|---------------------|---------------|---------------------|
| File Edit View Favorit | tes Tools H     | ielp                            |                    |                    |           |                     |               |                     |
|                        | Xero            | X 🔊                             | AZ                 | Smart Meetings     |           | Astr                | aZeneca 📎     | ^                   |
|                        | Home M          | y account Cart Download         | ls                 |                    |           | Drafts              | Help Sign out |                     |
| _                      |                 |                                 |                    |                    |           |                     |               |                     |
| м                      | eeting Agend    | a                               |                    |                    |           |                     |               | _                   |
| Г                      | Time*           | Title of Session*               |                    | Speaker Details    | ¢         | Ð                   |               |                     |
| :                      | 19:00           | Apologies                       |                    | Mr Andrew Branning | (         | Click to Add agenda |               |                     |
| Ŧ                      | 19:05           | Introduction                    |                    | Dr Ghanni          | 6         | 8                   |               |                     |
| \$                     | 19:10           | Appointments                    |                    | Dr Gearing         | G         | $\otimes$           |               |                     |
| ŧ                      | 19:20           | Waiting times                   |                    | Dr Ghanni          | G         | $\otimes$           |               |                     |
| Ŧ                      | 19:30           | Training                        |                    | Mr Andrew Branning | G         | $\otimes$           |               |                     |
| \$                     | 19:55           | Apparatus                       |                    | Dr Gearing         | 6         | 8                   |               |                     |
| Ŧ                      | 20:30           | Mailings                        |                    | Dr Gearing         | G         | $\otimes$           |               |                     |
| :                      | 20:50           | Any other Business              |                    | Mr Andrew Branning | ×         | 8                   |               |                     |
|                        |                 |                                 |                    |                    |           |                     |               |                     |
|                        | Back            |                                 |                    |                    |           |                     | Next          | ~                   |
| 📀 🔾 🌔                  |                 |                                 | 8                  |                    |           |                     | ▲ () .        | 10:32<br>24/04/2017 |

#### **Meeting Agenda**

Once template choices have been selected this leads onto the Agenda where items for discussion can be added with timings. To add or remove items click the cross or plus respectively to the right of Speaker Details, up to 16 Agenda items can be added for the larger 8pp template, the 4pp and 6pp template are restricted to 8 Agenda items.

To move items within the Agenda this is easily achieved by dragging the arrows to the left of the timings to the new position. Select **'Next'** to continue.

#### **Upload Recipient List**

|                              |                                                                                             | A                    |
|------------------------------|---------------------------------------------------------------------------------------------|----------------------|
| xerox 🔊                      | AZ Smart Meetings                                                                           | AstraZeneca          |
| Home My account              | Cart Downloads                                                                              | Drafts Help Sign out |
|                              |                                                                                             |                      |
|                              |                                                                                             |                      |
| Upload Recipent List         |                                                                                             |                      |
| File(*.xls):*                | es\Astra Zeneca\Smart Meeting\Training Collaterals\Current\RecipientListTemplate.xls Browse |                      |
| List Name:*                  | RecipientListTemplate.xls                                                                   |                      |
| Download Recipient List Temp | late ->                                                                                     |                      |
|                              |                                                                                             |                      |
|                              |                                                                                             |                      |
|                              |                                                                                             |                      |
|                              |                                                                                             |                      |
|                              |                                                                                             |                      |

At the following stage your list of attendees can be uploaded as an Excel file by Selecting 'Browse' > Filename, or alternatively select 'Download Recipient List Template' which will provide a blank Excel file in order to enter your recipient details.

SSO Portal

Smart Meeting - AZ UK Sm... ×

When the file has been selected choose 'Next' to continue.

# File Edit View Favorites Tools Help Image: Safety + Tools + Image: Safety + Tools + Image: Safety + Image: Safety + Tools + Image: Safety + Image: Safety + Image:

| xerox 🌒                 | 9<br>          | AZ SI    | mart Meeting | IS             |                 | AstraZe        | neca     |
|-------------------------|----------------|----------|--------------|----------------|-----------------|----------------|----------|
| Home My account         | Cart Downloads |          |              |                |                 | Drafts Help    | Sign out |
|                         |                |          |              |                |                 |                |          |
| Title                   | Firstname      | Sumame   | Account Name | Address Line 1 | Address Line 2  | Address Line 3 | Cit      |
| Search Q                | Search Q       | Search Q | Search Q     | Search Q       | Search Q        | Search         | ٩        |
| Mr                      | Aaron          | Aaberg   | TSB          | Portland House | 10 The Ghyll    | Harehills      | LE       |
| Sister                  | Ruksana        | Patel    | Astra Zeneca | Waring Place   | 12 Blacker Road | Birchfield     | BI       |
| H I 2 3 F               | H              |          |              |                |                 |                |          |
| <                       |                |          |              |                |                 |                | >        |
| Number of recipients: 3 | 30             |          |              |                |                 |                |          |
| Change Recipient List   |                |          |              |                |                 |                |          |
| Back                    |                |          |              |                |                 |                | Next     |
|                         |                |          |              |                |                 |                |          |

The following screen displays the Number of Recipients. Filters are available applicable to the headings enabling filtering of the data.

'Change Recipient List' is also an option if you have uploaded the wrong list. To continue select 'Next'.

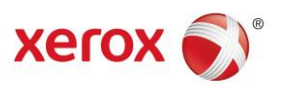

#### **Filtering information**

| >   | e  | rox 🌒      | 5    |              |   | AZ Sma         | rt | Meetings             |                |   |       | Ast                 | traZer          | neca     |
|-----|----|------------|------|--------------|---|----------------|----|----------------------|----------------|---|-------|---------------------|-----------------|----------|
| Hor | ne | My account | Cart | Downloads    |   |                |    |                      |                |   |       | Drafts              | Help            | Sign out |
|     |    | Sumame     |      | Account Name |   | Address Line 1 |    | Address Line 2       | Address Line 3 | 0 | ity   |                     | Region          | _        |
| 0   |    | Search     | Q    | Search       | ٩ | Search Q       | c) | Search Q             | Search Q       | ( | LEEDS | Q                   | Search          | Q        |
|     |    | Aaberg     |      | TSB          |   | Portland House |    | 10 The Ghyll         | Harehills      | L | EEDS  | No filter           |                 |          |
|     |    | Christie   |      | Astra Zeneca |   | Portland House |    | 17 Commercial Street | Beeston        | L | EEDS  | Contain:<br>Does no | s<br>t contains |          |
|     |    | Jackson    |      | Morrisons    |   | Portland House |    | 24 Commercial Street | Harehills      | L | EEDS  | Starts w            | ith             |          |
|     |    | Ali        |      | Morrisons    |   | Portland House |    | 31 Commercial Street | Beeston        | L | EEDS  | Ends wit            | h               |          |
|     |    | Branning   |      | Morrisons    |   | Jennings Place |    | 38 Smithson Street   | Beeston        |   | EEDS  | Equal to            |                 |          |
|     |    |            |      |              |   |                |    |                      |                |   |       | Is empt;            |                 |          |
| 4   |    |            |      |              |   |                |    |                      |                |   |       | Not is er           | mpty            | >        |

Filters can be used to search for information within the columns by entering the search criteria above the columns and selecting the applicable filter criteria. The results will be then be displayed enabling locating information easily.

To remove the filter select 'No Filter', Select 'Next' to continue.

| https://cmswebshop.external.xerox.c | com/ustore/A2 P → C Smart Meeting - AZ UK Sm ×                                |                   | - □ -×                      |
|-------------------------------------|-------------------------------------------------------------------------------|-------------------|-----------------------------|
| File Edit View Favorites Tools Help | sols - 🔞 - 🕄 💷 📖                                                              |                   |                             |
| xerox 🔊                             | AZ Smart Meetings                                                             | Astra             | Zeneca                      |
| Home My account                     | Cart Downloads                                                                | Drafts            | Help Sign out               |
|                                     |                                                                               |                   |                             |
|                                     |                                                                               |                   |                             |
| Total Quantity:                     | 30 items                                                                      |                   |                             |
| Number of recipients:               | 30                                                                            |                   |                             |
| Total price:                        | £39.00 GBP                                                                    |                   |                             |
| PROOF                               | ☑ Proof is approved *                                                         |                   |                             |
| The proof will be rendered, wh      | hich might take a while. The proof shows the first 5 recipients of your list. |                   |                             |
|                                     |                                                                               |                   |                             |
|                                     |                                                                               |                   |                             |
| Dook                                |                                                                               |                   | Or ils with                 |
| Do you want t                       | to open or save 159645.pdf (7.05 MB) from cmswebshop.external.xerox.com?      | Open Save  Cancel | ×                           |
| 📀 🖸 🏉 📜 💽                           |                                                                               |                   | ▲ 🛱II 🖣 11:43<br>24/04/2017 |

#### **Order Summary**

The following screen shows a summary of the order indicating > 'Total Quantity' > 'Number of recipients' > 'Total price'.

To confirm all details are correct and preview the proof select **'PROOF'**. A prompt will appear providing the option to **'Open'** or **'Save'** the proof. Once previewed select **'Submit'** to complete the process.

#### **PDF Proof**

| File Edit View Window Help   File File<                                                                                                    | 159645.pdf - Adobe Reader                                                                                                    | approximation of the second second second                                                                                | a second state of second second |                                                                                                    |
|----------------------------------------------------------------------------------------------------|----------------------------------------------------------------------------------------------------|----------------------------------------------------------------------------------------------------|---------------------------------|----------------------------------------------------------------------------------------------------|
| Image: Control     Image: Control     Image: Control <th>File Edit View Window Help</th> <th></th> <th></th> <th>×</th>                                                                                                    | File Edit View Window Help                                                                                                    |                                                                                                    |                                 | ×                                                                                                    |
| <ul> <li>Invitation</li> <li>Invitation</li> &lt;</ul>                                                                                                    | 2 / 10   - +                                                                                                    | 75% 🔹 📙 🔛 🤛 📝                                                                                                    |                                 | Fill & Sign Comment                                                                                                    |
| Bar Maton Abarg   Hash policational' Reduct, talk unthat way no poly   we poly abarging Tablewith, Al Anabard way no poly   we poly abarging Tablewith, Al Anabard way no poly   we poly abarging Tablewith, Al Anabard way no poly   we poly abarging Tablewith, Al Anabard way no poly   we poly abarging Tablewith, Al Anabard way no poly   we poly abarging Tablewith, Al Anabard way no poly   we poly abarging Tablewith   we poly abarging Tablewith   we poly   we poly<                                                                                                    | invitation                                                                                                    | agenda<br>Nebuliser Overview<br>27 <sup>4</sup> April 2017<br>Bath 5pa University<br>6 Somerset Place<br>Bath<br>BA1 55F |                                 | reply<br>Nebuliser Overview<br>27 <sup>4</sup> April 2027<br>Bath 5p2 Unversity<br>6 Somerser Place<br>Bath<br>BA1 5SF |
| qualty exclutional metry, A.A.Matabasea are alm to laid         qualty exclutional metry, A.A.Matabasea are alm to laid         qualty exclutional metry, A.A.Matabasea are alm to laid         qualty exclutional metry, A.A.Matabasea are alm to laid         qualty exclutional metry, A.A.Matabasea are alm to laid         qualty exclutional metry, A.A.Matabasea are alm to laid         qualty exclutional metry, A.A.Matabasea         qualty exclutional metry, A.A.Matabasea                                                                                                    | Dear Mr Aaron Aaberg<br>Health professionals' feedback tells us that they value high                                                                                                    | 19:00 Apologies<br>Mr Andrew Branning                                                                                    |                                 |                                                                                                    |
| Benefit the metical protosion and dimately the polisht.         Benefit the metical protosion and dimately the polisht.         Benefit the metical protosion and polisht.         Benefit the metical protosion and polisht.         Benefit the metical protosion and polisht.         Benefit the metical protosion anumered at the metical protosion anumered a                                                                                                    | quality educational meetings. At AstraZeneca we aim to lead<br>the way by providing high quality educational meetings which                                                                                                    | 19:05 Introduction<br>Dr Ghanni                                                                                          |                                 | Ref: 2403033                                                                                                    |
| Period Mediatro Convertey (All gands dipositing, to B       Period Mediatro Convertey (All gands dipositing, to B       Period Mediatro Convertey (All gands dipositing, to B       Buth Spa University       Scienter Black       Buth Spa University       Scienter Black       Buth Spa University       Scient                                                                                                    | benefit the medical profession and ultimately the patient.                                                                                                    | 19:10 Appointments<br>Dr Gearing                                                                                         |                                 |                                                                                                    |
| Bah Spallweining       19:00       Telleling       Portlass our rhite operation of the spall of the spall of the spa                                                                                                    | entitled 'Nebuliser Overview', full agenda opposite, to be<br>held on 27 <sup>th</sup> April 2017 at:                                                                                                    | 19:20 Walting times<br>Dr Channi                                                                                         |                                 | Mr Aaron Aaberg<br>TS8                                                                                                 |
| Bah<br>Bah<br>Bah<br>Bah<br>Bah<br>Bah<br>Bah<br>Bah                                                                                                    | Bath Spa University<br>6 Somerset Place                                                                                                    | 19:30 Training<br>Mr Andrew Branning                                                                                     |                                 | Portland House<br>10 The Ghyll<br>Harehills                                                                            |
| Don't loss out on this opportunity to mhanes your<br>housedies, supported by settification of strates,<br>upon respect.       30/30       Multiple<br>Settification of setting<br>provided in the previous of the setting<br>provided in the previous of the setting<br>provided in the previous of the setting<br>provided in the previous of the setting<br>provided in the previous of the setting<br>provided in the previous of the setting<br>provided in the previous of the setting<br>provided in the previous of the setting<br>provided in the previous of the setting<br>provided in the previous of the setting<br>provided in the previous of the setting<br>provided in the previous of the setting<br>previous of the previous of the setting<br>previous of the previous of the setting<br>previous of the previous of the setting<br>previous of the previous of the setting<br>previous of the previous of the setting<br>previous of the previous of the setting<br>previous of the previous of the setting<br>previous of the previous of the setting<br>previous of the previous of the previous of the setting<br>previous of the previous of the setting<br>previous of the previous of the previou                                                                                                    | Bath<br>BA1 5SF                                                                                                    | 19:55 Apparatus<br>Dr Gearing                                                                                            |                                 | LEEDS<br>WF12 6HJ                                                                                                    |
| upon request.     20-9     Any other submets     Image: Constant place complex and tear of the regist candid network in the preside modes provided.     Image: Constant place complex and tear of the regist candid network in the preside modes provided.     Image: Constant place complex and tear of the regist candid network in the preside modes provided.     Image: Constant place complex and tear of the regist candid network in the preside modes provided.     Image: Constant place complex and tear of the meeting.       Very email to: Simone Chamberg Exerction of Very email to: Simone Chamberg Exerction of Very email to: Simone Chamberg Exerction of Very email to: Simone Chamberg Exerction of Very email to: Simone Chamberg Exerction of Very email to: Simone Chamberg Exerction of Very email to: Simone Chamberg Exerction of Very email to: Simone Chamberg Exerction to: Constant telephone numberemail address.     Image: Constant telephone numberemail address.       Constant telephone number Zts     Constant telephone numberemail address.     Event Simone Chamberg Exerction to: Constant telephone numberemail address.                                                                                                    | Don't lose out on this opportunity to enhance your<br>knowledge, supported by a certificate of attendance                                                                                                    | 20:30 Mailings<br>Dr Gearing                                                                                             |                                 |                                                                                                    |
| Vour ait reporte is recommended, as places are limited<br>7-4<br>Yours sincerely<br>Simone Chambers<br>Team I address<br>Gassti Cear of program, boenter 203<br>Gassti Cear of program, boenter 203<br>Contact telephone number<br>=                                                                                                    | upon request.<br>If you would like to attend, please complete and tear off the<br>reply card and return it in the pre-paid envelope provided.<br>Alternatively, please respond by phone on 0.132272462 or<br>by e-analit to: Simone Chamber Queros com, or Mr Andrew<br>Branning, on 0.132725552 | 20:50 Any other Business<br>Mr Andrew Branning                                                                           |                                 | I will be able to attend the meeting I would like the following question answered at the meeting:                      |
| Vours śroceniy Consort telephone number<br>Edwical Traner<br>Gkast Zos of projektion to contract me on this e-mail address.                                                                                                    | Your early response is recommended, as places are limited to 74.                                                                                                    |                                                                                                    |                                 | I have the following dietary requirements:                                                                             |
| Suitoire danaers<br>Suitoire danaers<br>Result Tanne<br>Gesti Constant Tanne<br>Gesti Constant T | Yours sincerely<br>Simono Chamber                                                                                                    |                                                                                                    |                                 | Contact telephone number                                                                                               |
| Gkast food of program. Doomler 2016 per Antibaceneca permission to contact in the sheet address.                                                                                                    | Technical Trainer                                                                                                    |                                                                                                    |                                 | e-mail address                                                                                                    |
|                                                                                                    | GB-4357 Date of preparation. December 2016                                                                                                    |                                                                                                    |                                 | by supplying the above information I give Astrazeneca<br>permission to contact me on this e-mail address.              |
| The territory banked for the addresses or the territory of the addresses or the territory of the addresses or the territory of the addresses of the territory of the addresses of the territory of the territory of the territory of the territory of the territory of the territory of the territory of the territory of the territory of the territory of the territory of the territory of territory of                                                                                                    | This Invitation is Intended for the addressee only.<br>This is nen-transferable.                                                                                                    |                                                                                                    |                                 | I would like a certificate of attendance                                                                               |
| Please return in the pre-paid envelope provided or If you prefer                                                                                                    |                                                                                                    |                                                                                                    |                                 | Please return in the pre-paid envelope provided or if you prefer                                                       |

The '**Proof**' is shown in a PDF format and is populated with the details created for each Recipient added when the '**Recipient List'** was uploaded. Should any revisions be required please navigate by selecting the '**Back'** button located under '**Proof**', this will not affect any data previously uploaded.

The 6pp and 8pp template provides the Attendee with an RSVP option where they can add their dietary requirements and ask any relevant questions prior to the meeting. Responses can then be tracked by the user and managed by TLG. Select '**Submit**' if not already completed.

**NB:** When viewing the proof it will only show the first 5 recipients to avoid additional time spent on rendering of the file.

#### **Shopping Cart**

| Home My account Cart Downloads                                                                                                    | Drafts Help Sign out       |
|----------------------------------------------------------------------------------------------------|----------------------------|
|                                                                                                    |                            |
|                                                                                                    |                            |
| Shopping cart items - to check out now<br>kout ten later will move item to draft Units Units                                                                                                    | Price                      |
| Image: Symplet Symplet | £ 39.00 GBP                |
| Eart Eart                                                                                                    |                            |
|                                                                                                    | Subtotal £ 39.00 GBP       |
|                                                                                                    | Continue shopping Checkout |

The shopping 'Cart' provides the option to 'delete this item' > 'checkout item later,' which will move the item to the Drafts, > 'Continue shopping' > 'Checkout'. If happy with the order select 'Checkout'.

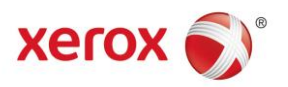

#### Submitting your Order

| Mitps://cmswebshop.external.xerox.com/uStore/Α2 Ω     fdit View Exvorites Tools Help | 👻 🔒 🖒 <i> </i>                       | y×                                                     |                                     |                               |
|--------------------------------------------------------------------------------------|--------------------------------------|--------------------------------------------------------|-------------------------------------|-------------------------------|
| 👔 🔻 🔝 👻 🖶 💌 Page 🔻 Safety 🕶 Tools 🕶 🔞 👻 🚷                                            | to th                                |                                                        |                                     |                               |
| xerox 🔊°                                                                             | AZ Sm                                | art Meetings                                           | Astra                               | Zeneca                        |
| Home My account Cart Dow                                                             |                                      |                                                        |                                     | Help Sign out                 |
|                                                                                      |                                      |                                                        |                                     |                               |
| Ordered items                                                                        |                                      |                                                        |                                     |                               |
| Name                                                                                 |                                      | Units                                                  |                                     | Price                         |
| Smart Nebulis                                                                        | <b>Meeting</b><br>er Overview        | Recipients 30<br>Total: 30 items                       |                                     | £ 39.00 GBP                   |
|                                                                                      |                                      | Total:                                                 |                                     | £ 39.00 GBP                   |
| After submitting this order, there is no furt                                        | her opportunity to amend any details | s, as it is an automated process to production. Please | ensure all details are correct prio | r to submission.              |
| Back                                                                                 |                                      |                                                        |                                     | Submit Order                  |
|                                                                                      |                                      |                                                        |                                     | 13.00                         |
| 🦻 🝳 🚞 💵                                                                              | 🔽 😓 🕑                                |                                                        |                                     | ▲ 🛱 .atl 🖣 12:09<br>24/04/201 |

To confirm all details are correct and complete the order select 'Submit Order'.

#### **Order Confirmation**

| € € Mttps://cmswebshop.external.xerox.com/ustore/AZ Ø ◄ 🔒 ৫         | 😂 Order summary - AZ UK S 🗙           | — □ — ▲<br>※ ☆ û                                                                                                    |
|---------------------------------------------------------------------|---------------------------------------|----------------------------------------------------------------------------------------------------|
| File Edit View Favorites Tools Help                                 |                                       |                                                                                                    |
| xerox 🔊°                                                            | AZ Smart Meetings                     | AstraZeneca                                                                                                    |
| Home My account Cart Downloads                                      |                                       | Drafts Help Sign out                                                                                                    |
|                                                                     |                                       |                                                                                                    |
| Your order has been received successfully.<br>Order number: 2401011 |                                       |                                                                                                    |
|                                                                     | -                                     |                                                                                                    |
|                                                                     |                                       |                                                                                                    |
|                                                                     |                                       |                                                                                                    |
|                                                                     |                                       |                                                                                                    |
|                                                                     | Print order details Continue Shopping | AZSmartMeetings New Order auto Approved; #2401<br>AZSmart Meetings New Order auto Approved; #2401<br>Xerox Print & Marketing Services for AstraZeneca |
| 🔊 D 🙆 🗎 🔯 🖬 🔿                                                       | 🕹 💽 🛃 😣 📕                             | ▲ 🛛 🛱 .ati 🔰 12:16<br>24/04/2017                                                                                                    |

Once Checkout has been selected an Order number will be provided for reference purposes. An email confirmation will be sent providing details of your order.

At this stage there is the option to 'Print order details' or 'Continue Shopping', select 'Print Order details'.

#### **Print Order Details**

| -                                                                                              | Explorer                                         |                                   |                              |                                                                                                    |                           |
|------------------------------------------------------------------------------------------------|--------------------------------------------------|-----------------------------------|------------------------------|----------------------------------------------------------------------------------------------------|---------------------------|
|                                                                                                |                                                  |                                   |                              |                                                                                                    | Print                     |
| Receipt: AZ UK Smart                                                                           | Meeting Order Number                             | 2401011                           |                              |                                                                                                    |                           |
| Dear Simone Chamber<br>Your order has been re<br>Order Number: 24010:<br>Order Date: 24/04/201 | rs,<br>sceived successfully.<br>11<br>7 12:15:30 |                                   |                              | Billing Address<br>AstraZeneca UK<br>Horizon Place<br>600 Capability G:<br>Luton, LU1 3LU<br>United Kingdom | Marketing Company<br>reen |
| Purchase Details                                                                               |                                                  |                                   |                              |                                                                                                    |                           |
| Purchase Details<br>Product                                                                    | # of recipients                                  | Quantity per recipient:           | Total # of units             | Delivery service                                                                                            | Subtotal                  |
| Purchase Details<br>Product<br>Smart Meeting                                                   | # of recipients                                  | Quantity per recipient:<br>1 item | Total # of units<br>30 items | Delivery service<br>Shipping                                                                                | Subtotal<br>£39.00        |
| Purchase Details<br>Product<br>Smart Meeting<br>Delivery details                               | # of recipients<br>30                            | Quantity per recipient:<br>1 item | Total # of units<br>30 items | Delivery service<br>Shipping                                                                                | Subtotal<br>£39.00        |

Selecting the option to **'Print order details'** will provide a printout of your receipt with confirmation that your order has been successfully received.

#### Select 'Continue Shopping' to return to the 'Homepage'.

#### Homepage

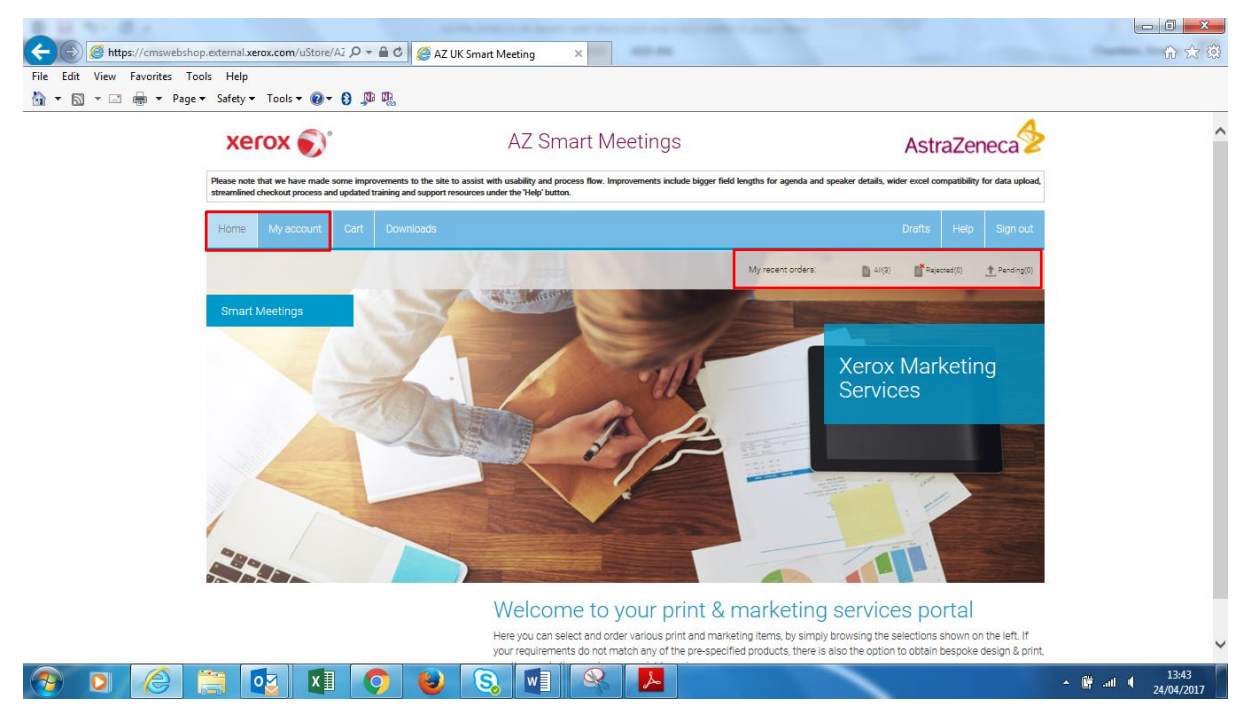

Selecting the 'Home' button will return you to the 'Homepage' where the option is available to check 'My recent orders' > 'All' > 'Rejected' > 'Pending'.

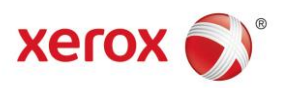

#### **Order Status**

| •                                                                                                    |                                                   | AZ S | mart Mee | etings                                     |                                      | Astr                                  | raZeneca 😕                                    |
|----------------------------------------------------------------------------------------------------|---------------------------------------------------|------|----------|--------------------------------------------|--------------------------------------|---------------------------------------|-----------------------------------------------|
| Home My account                                                                                                    | Cart Downloads                                    |      |          |                                            |                                      | Drafts                                | Help Sign out                                 |
|                                                                                                    |                                                   |      |          |                                            |                                      |                                       |                                               |
| Order ID: 24010                                                                                                    | 11                                                | ø    | View:    | All orders                                 |                                      |                                       |                                               |
|                                                                                                    |                                                   |      |          | Rejected Orders<br>Orders in progress      |                                      |                                       |                                               |
|                                                                                                    |                                                   |      |          |                                            |                                      |                                       |                                               |
| Order List                                                                                                    |                                                   |      |          |                                            |                                      | Clea                                  | ar search results                             |
| Order List<br>Order# Order date                                                                                        | Meeting title                                     |      |          | Total amount                               | Status                               | Cle                                   | ar search results                             |
| Order List           Order#         Order date           3212011         24/04/201                                     | Meeting title<br>7 Training Update                |      |          | Total amount<br>£ 35.82 GBP                | Status<br>In progress                | Cle.<br>Show receipt                  | ar search results<br>Show proof               |
| Order List           Order#         Order date           3212011         24/04/201           1381011         24/04/201 | Meeting title<br>7 Training Update<br>7 Nebuliser |      |          | Total amount<br>£ 35.82 GBP<br>£ 35.82 GBP | Status<br>In progress<br>In progress | Clear<br>Show receipt<br>Show receipt | ar search results<br>Show proof<br>Show proof |

Selecting '**My Recent Orders'** > '**All'** displays all orders. Searching for a specific order can also be carried out by placing the '**Order ID'** in the box and clicking on the search icon.

Orders can be filtered to show > 'Rejected orders' > 'Orders in progress'.

To start a new search select the 'Clear search results'.

#### **Downloads**

|                             | n external verox com/uStora/A7 O + A d                                                                                                    | Converting of |  |         |                     |
|-----------------------------|----------------------------------------------------------------------------------------------------|---------------|--|---------|---------------------|
| File Edit View Favorites To | ols Help                                                                                                    | - Cownidads   |  |         |                     |
| 🟠 🔹 🖾 👻 📾 👻 Page            | 🔹 Safety 🕶 Tools 🕶 🔞 🖛 🥵                                                                                                    |               |  |         |                     |
|                             |                                                                                                    |               |  |         |                     |
|                             | Templates                                                                                                    |               |  |         |                     |
|                             | Editable Agenda DNA     Editable Agenda DNA 2pp     Editable Agenda Petal     Editable Agenda Petal     Editable Agenda Petal 2pp     Editable Certificate DNA     Editable Certificate Petal     Recipient Data Template |               |  |         |                     |
|                             | 8. Smart Meeting Agenda Builder                                                                                                    | Į.            |  |         |                     |
|                             |                                                                                                    |               |  |         |                     |
|                             |                                                                                                    |               |  |         |                     |
|                             |                                                                                                    |               |  |         |                     |
|                             |                                                                                                    |               |  |         | € 100% ×            |
| 🤊 o 🌔                       | 🗎 🔯 💵 🔵                                                                                                    | 😺 🔕 🚺         |  | + ∰ .al | 14:00<br>24/04/2017 |

Selecting the '**Downloads'** button enables the user to download editable templates for agendas and certificates for local print. The '**Recipient Data Template'** is also available providing a blank Excel file in order to add Recipients' details.

#### Editable Agenda / Certificate

| https://cmswebshop.external.xerox.com                                                          | /ustore/az/ D = C Ownloads                        | 0 X 92                                              |
|------------------------------------------------------------------------------------------------|---------------------------------------------------|-----------------------------------------------------|
| File Edit Go to Favorites Help                                                                 |                                                   |                                                     |
| 🛐 🔻 🖾 👻 👼 🔻 Page 🔻 Safety 🕶 Tools                                                              | • @ • 0 ,¤ ₽,                                     |                                                     |
|                                                                                                | 9 🕂 75% 🔻 🚔 🔛 📝                                   | Fill & Sign Comment                                 |
| This file includes fillable form fields.<br>You can print the completed form and save it to yo | ur device or Acrobat.com.                         | Fill & Sign Tools                                   |
|                                                                                                | Agenda                                            | T Add Texs<br>✓ Add Checkmark<br>E Ø Place Initials |
| Ř                                                                                              |                                                   | Place Signature                                     |
|                                                                                                | 2/ April                                          |                                                     |
| 49                                                                                             | Bath Spa University                               | Send or Collect Signatures                          |
|                                                                                                | 19:00 Apologies for Absence<br>Mr Andrew Branning | <b>F</b> Work with Certoin area                     |
| 📀 D 🍝 🚞 😡                                                                                      | 19:05 Introduction                                | ← fit .ati ↓ 1445<br>24/04/2017                     |

The Editable Agenda / Certificate provides an individual copy for each of the Attendees in PDF format, these can be edited, saved or viewed as required.

**NB:** These are editable generic documents which are downloaded and completed by the organiser, they are not part of the customisation process.

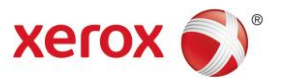

#### **AZ Smart Meetings FAQ's**

- How many agenda items can I add to my invites?
   The 4pp and 6pp invites have a maximum of 8 Agenda slots. The 8pp has 16 Agenda slots.
- 2. Is there a character limitation on meeting title? Yes, this is limited to 95 characters.
- 3. Is there a character limitation on 'title of session' and 'Speaker details'? Yes, this is 100 and 193 characters respectively.

**NB:** We have provided an .xls template to enter data prior to loading on the system. This may assist in constructing the invite prior to entering the data on the system, as it advises of character limits. You can find the template in the '**Downloads**' tab.

#### 4. How do I get the latest template to upload my data?

You can download a data template at the step where you upload your list. Just click the button **'Download recipient list template'** to open the correct .xls template.

You can also access the template in the 'Downloads' section on the top control bar on the home screen.

#### 5. Are there limits on the number of records I can upload?

The minimum number is 25 and the maximum is 1250 target records.

#### 6. Can I change or amend my list once uploaded?

As long as you have not submitted your order, you can back navigate using the '**Back**' buttons at the foot of the screen (NOT the browser back button), and select '**Change recipient list'**.

#### 7. The system has rejected my list, what do I do?

On list rejection, an error message in red type will be displayed. Common issues to check are;

- Incorrect file format of list, please check you are using the correct format. If the columns are different the system will reject it, as it will lead to incorrect placement of copy on the finished item. Please download the correct template, drop your data in and re-submit.
- Missing data If a line has data missing in mandatory fields (i.e. name, address 1) it will be rejected. Please review your data and correct.
- Field lengths exceeded Limits are placed on some fields, such as practice name and address to 75 characters, to ensure they fit in a window envelope. Check for excessively long fields and shorten as necessary.
- > Data too short/long lower limit is 25 records and max in 1250.

#### 8. I notice an error on my on-screen proof, can I change it?

Yes, just select the 'Back' buttons at the foot of the page and amend the necessary fields.

#### 9. Will I lose my data if I go back and amend?

No, the system retains your existing data and information.

#### 10. I have been side-tracked by a call, do I need to start again?

No the system will add your order to a Drafts folder. Click '**Drafts**' on the top RH of the home screen and press the '**Continue**' button to recommence where you left off.

#### 11. I've submitted my order, and need to change something, what can I do?

The system operates a direct to print model with no manual intervention. If you recognise your error quickly, please contact the Xerox Account team who may be able to stop the order from printing. You will then need to re-raise the meeting request.

#### 12. How does the response collection work?

For 6pp and 8pp invites, returned reply slips are received by Xerox's mail handler. They access the system, navigate to the order number, access the data and enter the details of the person accepting the invite.

The AZ originator can view this file by navigating to '**Order list**' on the main toolbar, then clicking the relevant order number.

#### 13. Does the system hold the mailing and response data for all historic jobs?

No mailing data is automatically deleted from the system 15 days after the date of the meeting to comply with data privacy law. If needing to record response data please do so promptly after the meeting date.

14. Can I add a speaker biography to the invite?

This is under review by AZ, so currently no.